# **RFM Report**

## Introduction

A new **Customer** report was added called the **RFM** (**Recency, Frequency, and Monetary Value**) report that was developed to increase your marketing potential by allowing you to search for customers within a specific time period, return detailed information for that time, and export that information from Edge.

Reportable data includes **Customer Contact** information (including **Social** address), **Total Purchase** and **Total Transaction** for the period, **Last Transaction** and **Last Purchase** dates, **Lifetime #** and **Lifetime amount** of transactions, **# of** and **\$ amount** of **Transactions for Last 90 Days**, and **more**.

### **Running the RFM Report**

As with other reports, you must make sure you have the appropriate **permission** set prior to running it otherwise Edge will alert you with a **pop-up** letting you know you do not have permission to run the report.

Visit the Security tab on the Associate record that should have permission to run this report, and either search or scroll until you find the **Customer Recency, Frequency, Monetary Value Report** permission.

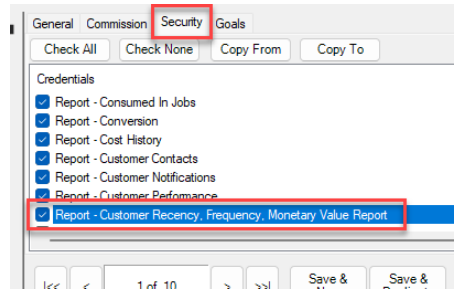

#### To run the RFM Report:

1. Navigate to Reports > Customers > RFM. The Recency, Frequency, Monetary Value Report window will

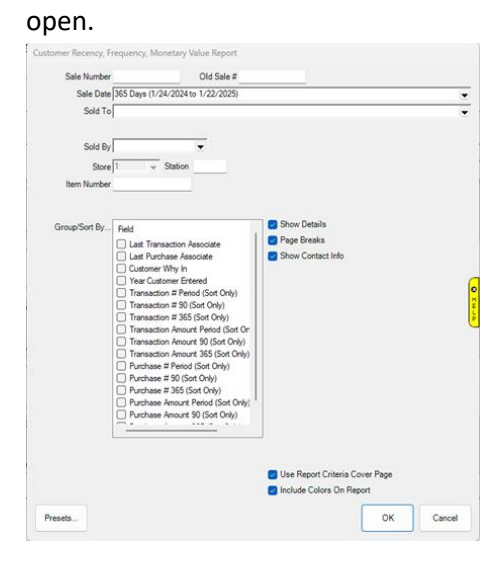

- 2. Enter any **report criteria** at the top, then select how you would like your results to be grouped by checking the desired boxes in the **Group/Sort By** field.
- 3. Click **OK** to generate your report.

#### Customer Recency, Frequency, Monetary Value Report

2/3/2025 Page 1 of 1

365 Days (2/5/2024 to 2/3/2025);Store #.1;Other Selected Options:Show Details, Show Contact Info;Sort By:Last Transaction Associate, Last Purchase Associate, Customer Why In, Year Customer Entered, Transaction # Period (Sort Only);

| Customer<br>Address | Transaction #         |    |                 | Transaction \$                                                                                                    |           |          | Purchase #                |    |     | Purchase \$          |          |          |
|---------------------|-----------------------|----|-----------------|----------------------------------------------------------------------------------------------------|-----------|----------|---------------------------|----|-----|----------------------|----------|----------|
|                     | Period                | 90 | 365             | Period                                                                                                    | 90        | 365      | Period                    | 90 | 365 | Period               | 90       | 365      |
|                     | Last Transaction Date |    |                 | Last Transaction Associate                                                                                                    |           |          | Last Purchase Date        |    |     | Last Purch. Assoc.   |          | Last Amt |
|                     |                       | Ph | one             | Email                                                                                                    |           |          | Social                    |    |     | Date Entered         |          |          |
| (001-00012)         | 1                     | 1  | 1               | \$106                                                                                                    | \$106     | \$106    | 1                         | 1  | 1   | \$100                | \$100    | \$100    |
|                     | 11/20/2024            |    |                 | (22)                                                                                                    |           |          | 11/20/2024                |    |     | (22)                 | -        | \$100    |
|                     |                       |    |                 |                                                                                                    |           |          |                           |    |     | 12/16/2021           |          |          |
| (001-00029)         | 2                     | 1  | 2               | \$570                                                                                                    | \$570     | \$570    | 2                         | 2  | 2   | \$418                | \$418    | \$418    |
|                     | 12/12/2024            |    |                 | (22)                                                                                                    |           |          | 12/12/2024                |    |     | (22)                 |          | 5183     |
|                     |                       |    |                 | (Pat                                                                                                    |           |          | anorthings c              |    |     |                      |          |          |
|                     |                       |    | om 8/24/2022    |                                                                                                    |           |          |                           |    |     |                      |          |          |
| (001-00039)         | 40                    | 40 | 40              | \$27,151                                                                                                    | \$27,151  | \$27,151 | 28                        | 28 | 28  | \$22,630             | \$22,630 | \$22,630 |
|                     | 1/27/2025             |    |                 | (22)                                                                                                    |           |          | 1/27/2025                 |    |     | (22)                 |          | \$11,275 |
|                     |                       |    |                 | and the second second se |           |          | https://www.facebook.com/ |    |     | 11/18/2024           |          |          |
| (001-00018)         | 1                     | 0  | 1               | \$62                                                                                                    | S0        | \$62     | 0                         | 0  | 0   | 50                   | 50       | 50       |
|                     | 10/17/2024            |    |                 | (3) Assoc Thr                                                                                                    | be .      |          |                           |    |     | (3) Assoc Thr        | ee       | 50       |
|                     |                       |    |                 |                                                                                                    | Chritscan | 00       |                           |    |     | 3/29/2022            |          |          |
| (001,00021)         | 1                     | 0  | 4               | \$58                                                                                                    | 50        | \$58     | 1                         | 0  | 1   | 541                  | 50       | \$41     |
| (01-002.1)          |                       |    |                 |                                                                                                    | . ST      |          |                           |    |     |                      |          |          |
|                     | 10/17/2024            |    | (3) Assoc Three |                                                                                                    |           |          | 10/17/2024                |    |     | (3) Assoc Three \$41 |          |          |
|                     |                       |    |                 | @trinityfict.ccc                                                                                                    |           |          |                           |    |     | 4/5/2022             |          |          |
| Grand Totals        | 45                    | 42 | 45              | \$27,947                                                                                                    | \$27,827  | \$27,947 | 32                        | 31 | 32  | \$23,189             | \$23 148 | \$23,189 |